## **Email Setup for Microsoft Outlook 2010**

There are two ways to start the wizard. The first is to click on Add Account below the Account Information Heading. The second is to press the button called Account Settings, the difference between the two is that the first will open the Auto Account Setup Wizard where as the Account Settings Button will open the Email Accounts overview window first. If you have any experience using Outlook both windows will look familiar to you. That starts the wizard which will guide you through the process. You have two choices: Fully automatic and the manual way, but for GLBB e-mail, we'll skip right to the Manual setup:

| 🖳 Save Atlachments                         | Account Information                                                                                                    |  |
|--------------------------------------------|----------------------------------------------------------------------------------------------------|--|
| info                                       | POP/SMTP                                                                                                    |  |
| Open<br>Print<br>Help<br>Diptions<br>X but | Account Settings<br>Account Settings read this account and configure additional<br>connections.                                                               |  |
|                                            | Mailbox Cleanup<br>Manage the size of your mailbox by emptying Deleted items and<br>archiving.                                                                |  |
|                                            | Rules and Alerts<br>Use Rules and Alerts to help organize your incoming e-mail<br>messages, and receive updates when items are added, changed, or<br>removed. |  |
|                                            |                                                                                                    |  |
|                                            |                                                                                                    |  |

1. Choose *Manually configure server settings or additional server types* and then Click **the next** button.

| Auto Account Setup<br>Click Next to conne | ct to the mail server and automatically configure your account settings. |    | Ť |
|-------------------------------------------|--------------------------------------------------------------------------|----|---|
| E-mail Account                            |                                                                          |    |   |
| Your Name:                                | Example: Ellen &dams                                                     |    |   |
| E-mail Address:                           |                                                                          |    |   |
| Password:                                 | Example: ellen@contoso.com                                               |    |   |
| Retype Password:                          | Type the password your Internet service provider has given you.          |    |   |
| Text Messaging                            |                                                                          |    |   |
| Manually configure                        | e server settings or additional server types                             |    |   |
|                                           |                                                                          | 10 |   |

2. In the next Window, fill out all the necessary information as needed. Name, Email, Account Type, incoming and outgoing sever as well as the Logon information. If you don't have all this, you can get it from your ISP or network manager.

| User Information                    |                               | Test Account Settings                                                                                                    |  |
|-------------------------------------|-------------------------------|----------------------------------------------------------------------------------------------------|--|
| Your Name:                          | Your Name                     | After filing out the information on this screen, we<br>recommend you test your account by clicking the button<br>below. (Requires network connection) |  |
| E-mail Address:                     | GLBB Email                    |                                                                                                    |  |
| Server Information<br>Account Type: | POP3                          | Test Account Settings                                                                                                    |  |
| Incoming mail server:               | pop.glbb.jp                   | Deliver new messages to:                                                                                                    |  |
| Outgoing mail server (SMTP):        | smtp.glbb.jp                  | New Outlook Data File                                                                                                    |  |
| Logon Information                   |                               | Existing Outlook Data File                                                                                                    |  |
| User Name:                          | GLBB Username                 | Browse                                                                                                    |  |
| Password:                           | GLBB Password                 |                                                                                                    |  |
|                                     | Remember password             |                                                                                                    |  |
| Require logon using Secure          | Password Authentication (SPA) | ( Here Barry                                                                                                    |  |

- 3. Server Information, choose the type of account that you wish to use. POP3 or Imap.
- 4. Under Deliver new message to: check the "New Outlook Data File"
- 5. Click the More Settings button.
- 6. Click the **Outgoing Server tab**.

| My outgoing server (SMTP) requires authentication | Check this |
|---------------------------------------------------|------------|
| Use same settings as my incoming email server     | Check this |

7. Click the **Advanced** tab, and check your settings are as follows:

| Incoming Server (POP):  | 110 |  |
|-------------------------|-----|--|
| Incoming Server (Imap)  | 143 |  |
| Outgoing Server (SMTP): | 587 |  |

- 8. Click Ok to close the more settings window.
- 9. Click Finish. You are Done!!
- 10. Back in the main window; click *Send /Receive* to check for new email.